## **Plooto Pre-Authorized Debit Setup**

The following is a step-by-step guide for setting up your pre-authorized debit information for Plooto.

You will receive an email that looks like the following image. Please also check your spam folder!

|   | Pre-Authorized Debit Agreement Request from                                                                                                    | ShelterBox Canada 🔈 🔤                                                                                                    |                                                         |                                     |
|---|----------------------------------------------------------------------------------------------------|----------------------------------------------------------------------------------------------------|---------------------------------------------------------|-------------------------------------|
| - | Plooto Team <paymentrequest.6dafb399a8774e88aca3b263e602dbb8@forward.p<br>to me -</paymentrequest.6dafb399a8774e88aca3b263e602dbb8@forward.p<br> | olooto.com>                                                                                                    |                                                         | Wed, Sep 30, 3:04 PM (17 hours ago) |
|   |                                                                                                    | ShelterBox Canada                                                                                                    | Powered by<br><b>plooto</b>                             |                                     |
|   |                                                                                                    | HI Michelle Felip,<br>ShelterBox Canada is looking to set up a pre-au<br>in order to automatically collect payments for futur | thorized debit (PAD) agreement with you<br>re invoices. |                                     |
|   |                                                                                                    | From                                                                                                    | ShelterBox Canada                                       |                                     |
|   |                                                                                                    | Amount                                                                                                    | 5.00 CAD                                                |                                     |
|   |                                                                                                    | Scheduled                                                                                                    | Thursday, October 01, 2020                              |                                     |
|   |                                                                                                    | Memo<br>ShelterBox Canada Monthly Donation                                                                                    |                                                         |                                     |
|   |                                                                                                    | REVIEW PAD AGR                                                                                                    | REEMENT                                                 |                                     |
|   |                                                                                                    | What is Plooto?                                                                                                    | earn More                                               |                                     |

**For Online Banking** -- you can set up the agreement by logging directly into your online banking. Select your bank from the options on this screen.

|                                        |                      | Setup P.A.D. agreement from your bank account |  |
|----------------------------------------|----------------------|-----------------------------------------------|--|
| Interval Duration                      | Start Date           | Country                                       |  |
| Every 1 month 3 payments total         | 01 Oct 2020          | Canada                                        |  |
| ShelterBox Canada                      | Requested Debit Date | Select Banking Partner                        |  |
| 159 Jane Street Office 2<br>Foronto ON | 01 Oct 2020          | тр 🍇 🙆                                        |  |
| Memo                                   | Initial Amount       | RBC                                           |  |
| ihelterBox Canada Monthly Donation     | 5.00 CAD             | S Scotlabank                                  |  |
|                                        |                      |                                               |  |
|                                        |                      |                                               |  |

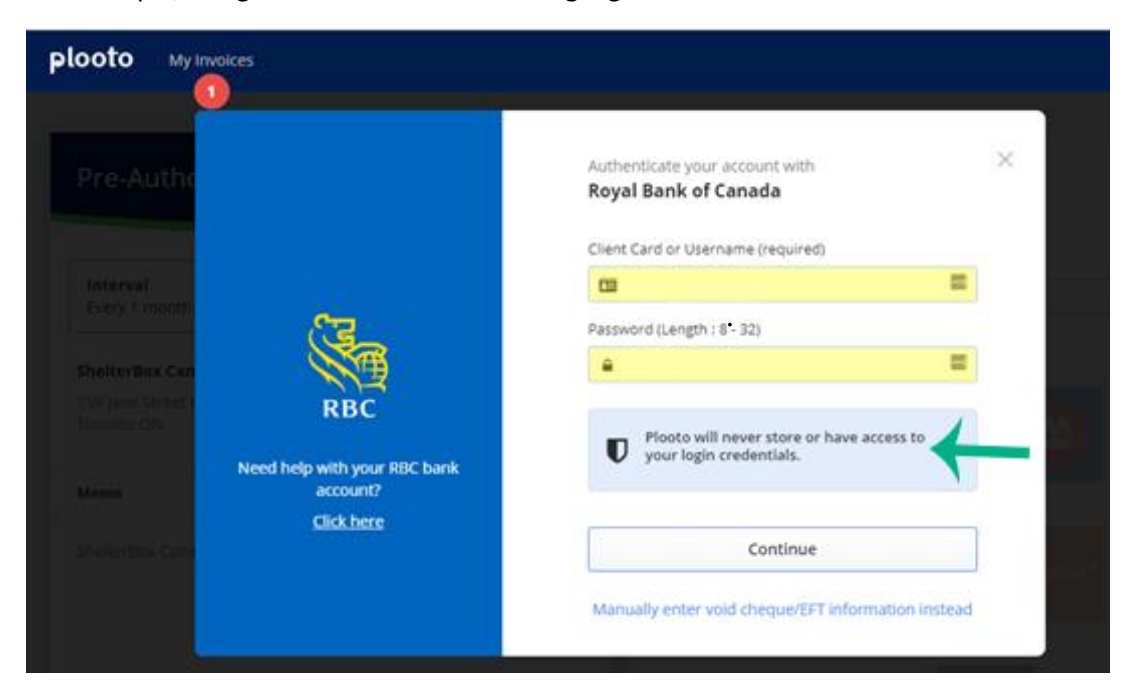

For example, using RBC – enter online banking login information and then click Continue.

Follow your bank's specific steps to select which account you would like to use and then complete your agreement. You are all set! Thank you for setting up your monthly donation.

**For Manual Setup**, you can enter you bank account details as listed on a cheque (please note this may take longer to verify). To do this, click on the "My Bank is Not Listed Above" link on the first screen. It will bring up a screen that looks like this:

| Pre-Authonz                          | ed Debit Agre                | ement                            | Use my bank account     Setup P.A.D. agreement from your bank account |
|--------------------------------------|------------------------------|----------------------------------|-----------------------------------------------------------------------|
|                                      |                              |                                  | Bank Country/Region                                                   |
| <b>Interval</b><br>Every 1 month     | Duration<br>3 payments total | <b>Start Date</b><br>01 Oct 2020 | Canada ¢                                                              |
|                                      |                              |                                  | Account Currency                                                      |
| ShelterBox Canada                    |                              | Requested Debit Date             | CAD - Canadian Dollar 🗘                                               |
| 159 Jane Street Office<br>Toronto ON | 2                            | 01 Oct 2020                      |                                                                       |
| Memo                                 |                              | Initial Amount                   | CAD Sample Cheque \$ Amount                                           |
| ShelterBox Canada M                  | Ionthly Donation             | 5.00 CAD                         | Pay to                                                                |
|                                      | ,                            |                                  | 001 12345 123 1234567                                                 |
|                                      |                              |                                  | Transit # Institution # Account #                                     |
|                                      |                              |                                  |                                                                       |

After you fill out your information, click Continue.

Plooto will then send a \$0.01 deposit to your bank account with a special code listed. This may take 1-2 business days to arrive.

They will send you an additional email that will ask you to enter your PIN code to complete the Pre-Authorized Debit agreement.

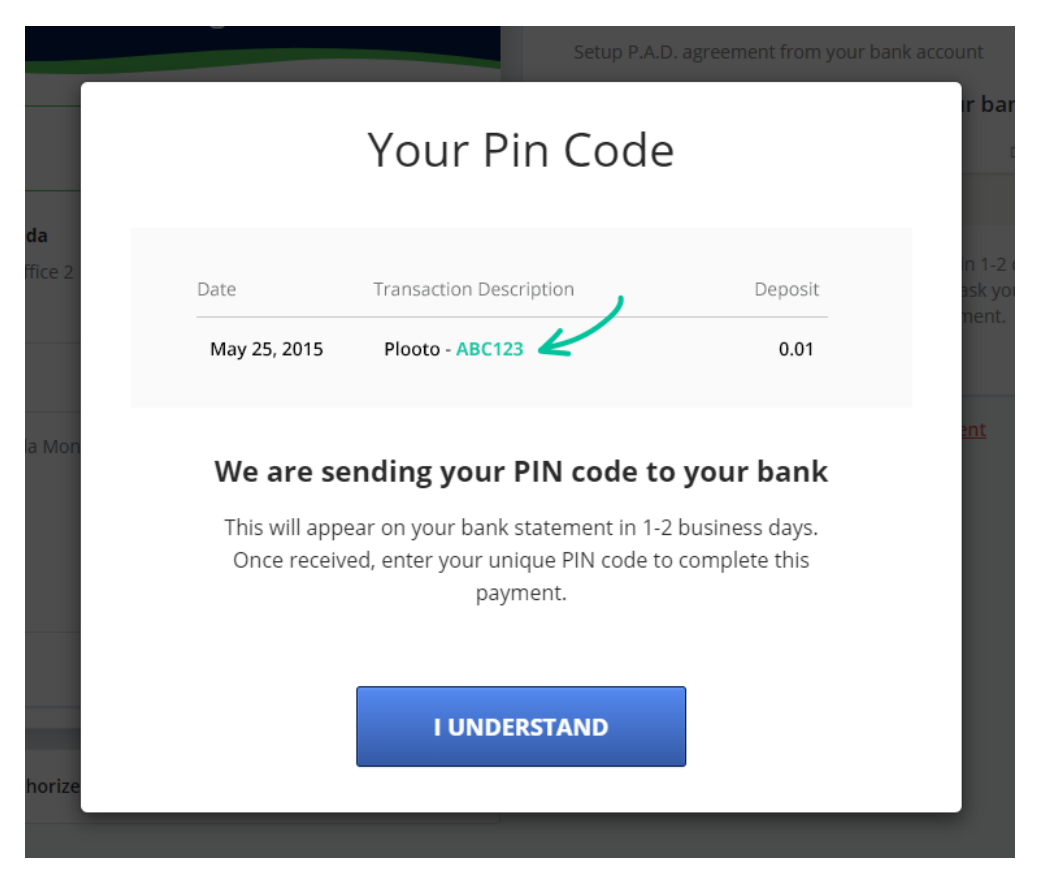

## The next day (or two), you will receive the following email.

You've received your PIN code from Plooto  $\Sigma$  Inbox ×

Plooto Team <no-reply@plooto.com>

to me 👻

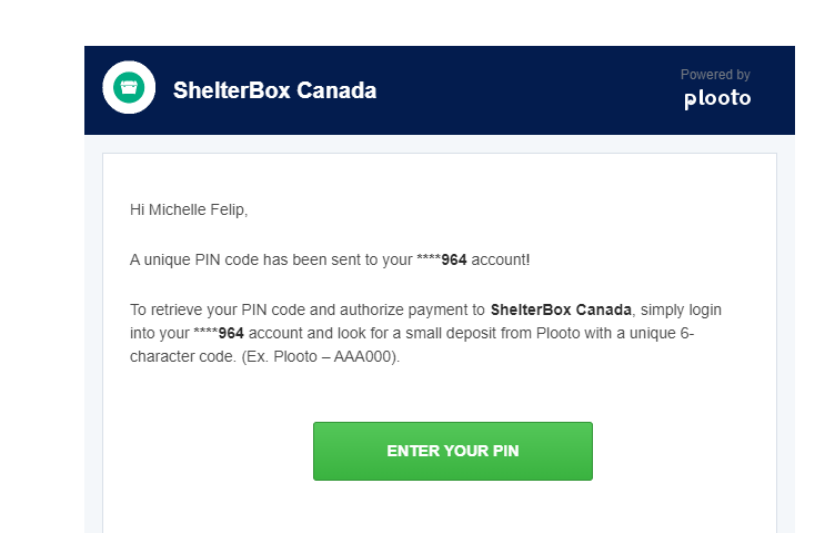

Check your bank statement to confirm the pin that was sent (in this case the pin is TOP680). You can do this online if you have online banking, over the phone by calling your bank, or by checking your mailed bank statement. Please note, you will have **30 days** to enter your pin.

| Oct 1, 2020 | Misc Payment  | \$0.01 |
|-------------|---------------|--------|
|             | PLOOTO TOP680 |        |
|             |               |        |

Click the Enter Your Pin button on the email, enter the Pin into the box and select the tick box to agree. Then click Accept P.A.D. Agreement.

| Pre-Authorized Debit Agreement                                                                                                    |                                                                                                    | ✓ Use my bank account<br>Setup P.A.D. agreement from your bank account                   |                                                         |                                                                                                    |                                                                        |
|----------------------------------------------------------------------------------------------------|----------------------------------------------------------------------------------------------------|------------------------------------------------------------------------------------------|---------------------------------------------------------|----------------------------------------------------------------------------------------------------|------------------------------------------------------------------------|
| <b>Interval</b><br>Every 1 month                                                                                                    | Duration<br>3 payments total                                                                                                    | Start Date<br>01 Oct 2020                                                                | Date<br>May 25                                          | Transaction Description Plooto - ABC123                                                                                                 | Deposit                                                                |
| nelterBox Canada<br>59 Jane Street Offic<br>pronto ON                                                                                                    | Re<br>e 2                                                                                                    | <b>quested Debit Date</b><br>01 Oct 2020                                                 | We have ser<br>The Deposit<br>by 3 numbe<br>AAA123) rec | nt a \$0.01 Micro Deposit to you<br>will contain the unique PIN (3<br>rs, EX: PLOOTO AAA123. The PI<br>quired to verify your account in | r <b>RBC</b> account.<br>letter followed<br>IN would be<br>iformation. |
| emo                                                                                                    |                                                                                                    | Initial Amount                                                                           | Enter your Pin Code (ex: AAA123)                        |                                                                                                    |                                                                        |
| helterBox Canada M                                                                                                    | Aonthly Donation                                                                                                    | 5.00 CAD                                                                                 | Did n                                                   | Accept P.A.D. Agreement<br>ot recieve a PIN code? <u>Change ba</u>                                                                      | nk details                                                             |
| Total Amount 5.00 CAD                                                                                                    |                                                                                                    |                                                                                          |                                                         | <u>Reject this request for pay</u>                                                                                                    | <u>yment</u>                                                           |
| Business Pre-Autho<br>Recurring debit of va<br>We authorize Plooto<br>iny other financial ins<br>gein deductions as p<br>imounts owing under<br>uthorized debit for ti<br>lebited from my/our<br>whose stribe duburs | rized Debit ("PAD") Plan Agre<br>riable amount at sporadic in<br>and the financial institution de<br>titution I/we may authorize at a<br>er my/our instructions for payr<br>my/our account(s) with Plooto<br>to full amount of the services d<br>specified account in accordance | tervals  tervals  signated (or any time) to nent of all . A pre- elivered will be a with |                                                         |                                                                                                    |                                                                        |

You are now all set! Funds will be withdrawn monthly. Thank you for setting up your monthly donation!

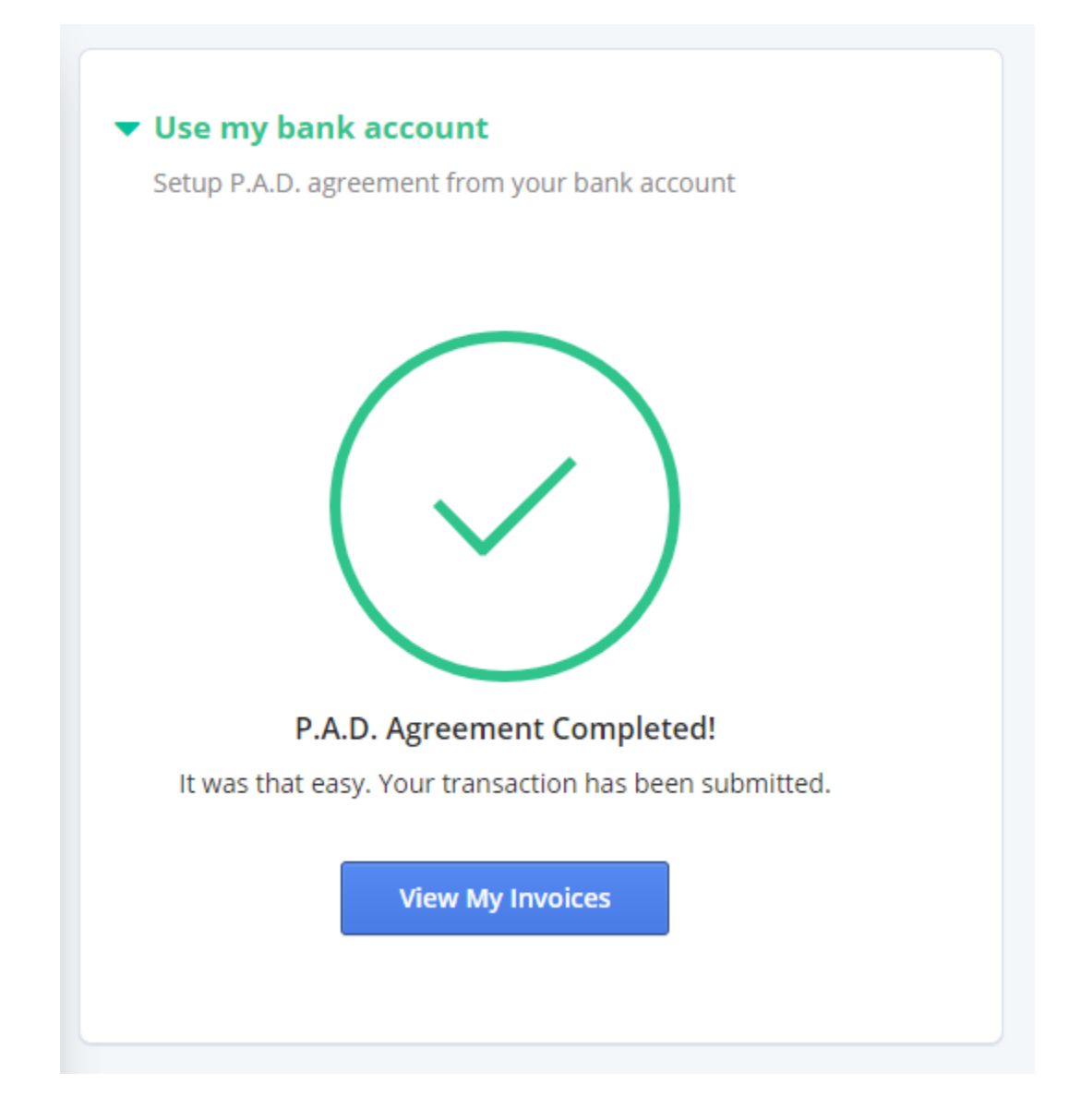